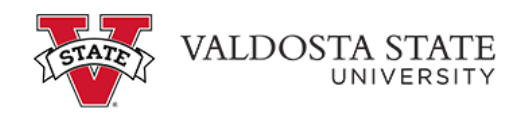

## Approving an Employee's Elapsed Timesheet as a Time Approver

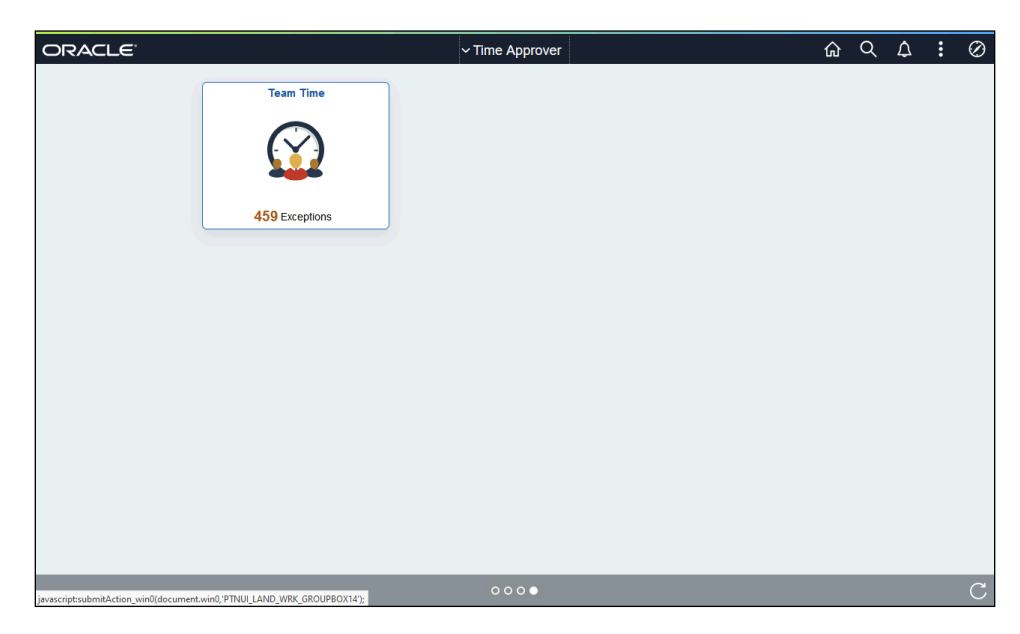

| Step | Action                                                                                                    |
|------|----------------------------------------------------------------------------------------------------|
| 1.   | From the Time Approver Self Service homepage in One USG Connect, click the <b>Team</b><br><b>Time</b> tile.<br><b>Team Time</b>                                              |
| 2.   | The Team Time page is displayed with options to Filter for the appropriate employee or Get (all) Employess you supervise for timesheet approval.<br>Click the Filter button. |
| 3.   | The Filters menu is displayed.<br>Enter the appropriate information in the available search field(s).                                                                        |
| 4.   | From the returned results, select the appropriate employee.                                                                                                    |

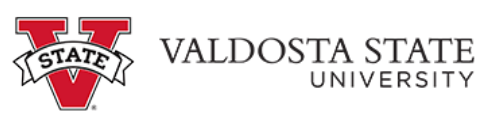

| Step | Action                                                                                                    |
|------|----------------------------------------------------------------------------------------------------|
| 5.   | Click the <b>Done</b> button.                                                                                                    |
| 6.   | The Team Time page is displayed for the selected employee(s).                                                                       |
|      | Select the appropriate employee from the <b>Name/Time</b> field.   Name/Title                                                       |
| 7.   | The Weekly Timesheet for the selected employee is displayed.                                                                        |
|      | To navigate between the week(s) in the pay period, use the appropriate arrow in the Week field.                                     |
| 8    | Note: Scroll if needed to view additional information                                                                               |
| 0.   | From the Manage Approvals field, choose the appropriate date(s) from the <b>Date</b> column, or click the <b>Select All</b> button. |
|      | ✓ Manage Approvals                                                                                                    |
| 9.   | The dates to be approved are selected.                                                                                              |
|      | Click the <b>Approve</b> button.                                                                                                    |
|      | Approve                                                                                                    |
| 10.  | A confirmation message is displayed, asking you to confirm approval for the selected dates.                                         |
|      | Click the <b>Yes</b> button.                                                                                                    |
|      | Yes                                                                                                    |
| 11.  | A confirmation message is displayed that the Timesheet is approved for the selected period.                                         |
|      | Timesheet is Approved for the period 2021-02-07 - 2021-02-20                                                                        |
| 12.  | You have completed the steps to approve an employee's elapsed timesheet, in the OneUSG Connect system.<br>End of Procedure.         |